## キャンパスプラン Web履修登録システム

# Web履修登録ガイド

#### <履修登録を行う前に用意する物>

.....

- 1. あなたのユーザー ID 及びパスワード
- 2. あらかじめ履修登録・修正する科目を記載した時間割
- 3. 本ガイド
- 4. 履修案内
- 5. 授業時間割表

# ※「Web履修登録ガイド」は、卒業(修了)する まで使用しますので、大切に保管してください。

## 常磐大学大学院・常磐大学・常磐短期大学

## はじめに

#### Web履修登録とは

受講したい授業科目を選択し、Webサイト(キャンパスプラン)から、それらの授業科目の履修を 申請することです。**履修登録を行っていない授業科目については受講できません**ので、注意してくださ い。

> 履修登録は、卒業(修了)・進級・各種資格取得に関わる重要な手続きです。 必ず指定された期間内に登録申請内容を確認の上、手続きを完了してくだ さい。

目 次

| 1. Web履修登録システムの使用上の注意点                 |
|----------------------------------------|
| <ol> <li>         2. 履修登録の流れ</li></ol> |
| 3. キャンパスプランへのログイン方法 4                  |
| 4. 履修登録にあたっての注意                        |
| 5. 履修登録方法                              |
| (1)【履修申請】画面の表示                         |
| (2) 【履修申請 (時間割)】 画面の見方                 |
| (3)登録科目の選択方法                           |
| (4)履修登録選択内容の登録完了手順                     |
| (5)集中講義の登録方法                           |
| 6. 【履修チェック結果(時間割)】画面の見方                |
| 7. 【履修登録科目一覧】の出力                       |
| 8. エラーメッセージー覧                          |
| 9.FAQ(よくある質問と回答)                       |

 (注意) ※このガイド中、【】で記載される言葉は、今回利用するキャンパスプラン (Web履修登録システム)での画面名となります。
 ※このガイド中の科目名等はあくまでも例示であり、実際とは異なります。
 ※画像はイメージです。実際の操作画面とは異なる場合があります。

# 1. Web履修登録システムの使用上の注意点

| 項目             | 要                                                                                                    | 領                                                                                                    |  |  |  |  |  |  |
|----------------|----------------------------------------------------------------------------------------------------|----------------------------------------------------------------------------------------------------|--|--|--|--|--|--|
| 操作について         | パソコンやスマートフォンを使用して<br>ただし、所定の利用環境以外のパソコン<br>ん。<br>履修登録最終日の午後は特にアクセス<br>すことが予想されますので、期間内に余礼<br>登録期間の締め切り時間を過ぎると、<br>ができなくなりますので、注意してくださ                                                                                                    | C、Web履修登録を行うことができます。<br>やスマートフォンからの登録はできませ<br>が集中するため、履修登録に支障をきた<br>浴を持って登録を行ってください。<br>登録作業中であっても、その時点で登録<br>さい。                                  |  |  |  |  |  |  |
|                | 本システムは以下の環境にてご利用く                                                                                                    | ごさい。<br>                                                                                                    |  |  |  |  |  |  |
|                | <ul> <li> (WindowsOS)</li> <li>Microsoft Edge</li> <li>Mozilla Firefox</li> <li>Google Chrome</li> </ul>                                                                                                    | (MacOS)<br>• Safari                                                                                                    |  |  |  |  |  |  |
| 利用環境に<br>ついて   | (AndroidOS)<br>· Google Chrome                                                                                                    | (iOS)<br>• Safari                                                                                                    |  |  |  |  |  |  |
|                | <ul> <li>※ Microsoft Edge、Mozilla Firefox、Google Chrome、Safariに関しては、最新版での利用を推<br/>奨しております。</li> <li>※上記以外の環境でも動作する場合もありますが、動作保証の対象外です。</li> <li>※推奨環境は、各OS・ブラウザ等のサポート終了等の関係で変わる場合がありますので、最新<br/>の推奨環境は、ログインページのお知らせ欄にてご確認ください。</li> <li>※深夜の時間帯はメンテナンス処理等の影響で動作が不安定になる場合がございます。</li> </ul> |                                                                                                    |  |  |  |  |  |  |
| セキュリティに<br>ついて | <ul> <li>・不特定多数の人が使用するパソコンを利<br/>ザを閉じてください。あなたの情報が、第</li> <li>・インターネットカフェなどを利用する<br/>意した上で、自己の責任において利用し<br/>ブラウザの持つオートコンプリート機能や<br/>から利用してください。これらの機能が<br/>あなたになりすますことができ、あなたの</li> </ul>                                                                                                  | 用する場合、席を離れる際には必ずブラウ<br>三者によって悪用される可能性があります。<br>場合には、セキュリティ設定などに十分注<br>してください。<br>やパスワードマネージャ機能は、無効にして<br>有効なまま利用した場合、第三者が簡単に<br>の情報が悪用される可能性があります。 |  |  |  |  |  |  |
| タイムアウトに<br>ついて | 同じ画面を表示させたまま120分以上経<br>強制的に作業を終了します。この場合、<br>は保存されません。<br>特に履修登録の作業を行うときには、こ<br>するようにしてください。                                                                                                    | :過すると、自動的にタイムアウトとなり、<br>登録]ボタンを押す前までに入力した情報<br>こまめに 登録]ボタンをクリックして保存                                                                                |  |  |  |  |  |  |
| 操作を中断する<br>場合  | 履修登録は、期間内であれば何度でも<br>ただし、操作を中断する際は、その都<br>うにしてください。(登録手順については                                                                                                    | 申請内容を変更できます。<br>度[ <b>登録]ボタンをクリックして保存する</b> よ<br>、10~11ページを参照してください)                                                                               |  |  |  |  |  |  |
| ログアウトの<br>方法   | <ul> <li>①氏名表示右側の「ログアウト」ボックスをクリックする。</li> <li>②ログイン画面に戻るので、ブラウザ右上の「× (閉じるボタン)」をクリックする。</li> <li>注意:ログアウト前の内容を保存したい場合には、必ず 登録 ボタンをクリックして保存してください。その前に上記の操作を行った場合は、それまでの情報は保存されません。</li> </ul>                                                                                               |                                                                                                    |  |  |  |  |  |  |
| 各種問い合わせ        | Web履修登録に関する問い合わせは、<br>接窓口で受け付けます。原則、メールや<br>きませんので、注意してください。                                                                                                    | <b>学生支援センターの窓口取扱時間内に直</b><br>電話での問い合わせには、応じることはで                                                                                                   |  |  |  |  |  |  |

## 2. 履修登録の流れ

次の流れに沿って履修登録手続きを行います。なお、履修修正も同様の流れとなります。

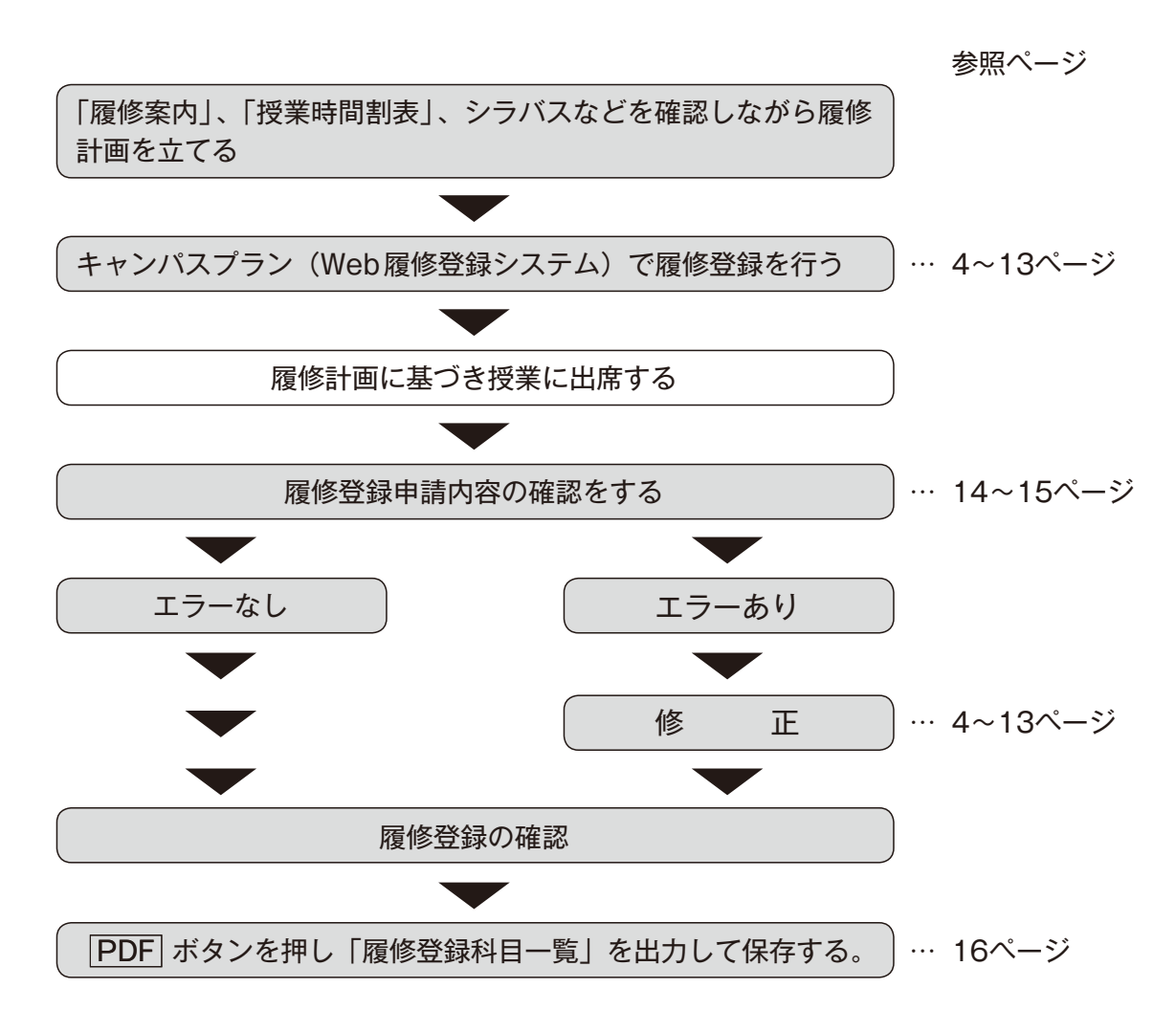

## ◆ 大学 : 履修制限を行う科目(教養科目など)の履修登録手順について

『教養科目』など履修制限を行う科目については、以下の履修登録手続きになります。履修制限を 行う科目は、1回目の授業から出席しないと、履修できなくなる場合がありますので、注意してくだ さい。

| 履修制限を行う科目(教養科目など)の履修登録手続きの流れ                                                                            |
|----------------------------------------------------------------------------------------------------|
| 学生]履修登録期間にWeb履修登録システムで履修登録および1回目の授業への出席                                                                 |
| <b>教員</b> 履修制限期間(授業1回目)                                                                                 |
| 学生」掲示板で履修制限内容を確認                                                                                        |
| ↓ …料目により字生支援センターが腹修登録の削除を行うことがある。<br>学生]掲示および【Web履修登録】画面(履修登録確認期間中)での履修可否の確認<br>履修制限内容によっては、各自で登録修正を行う。 |

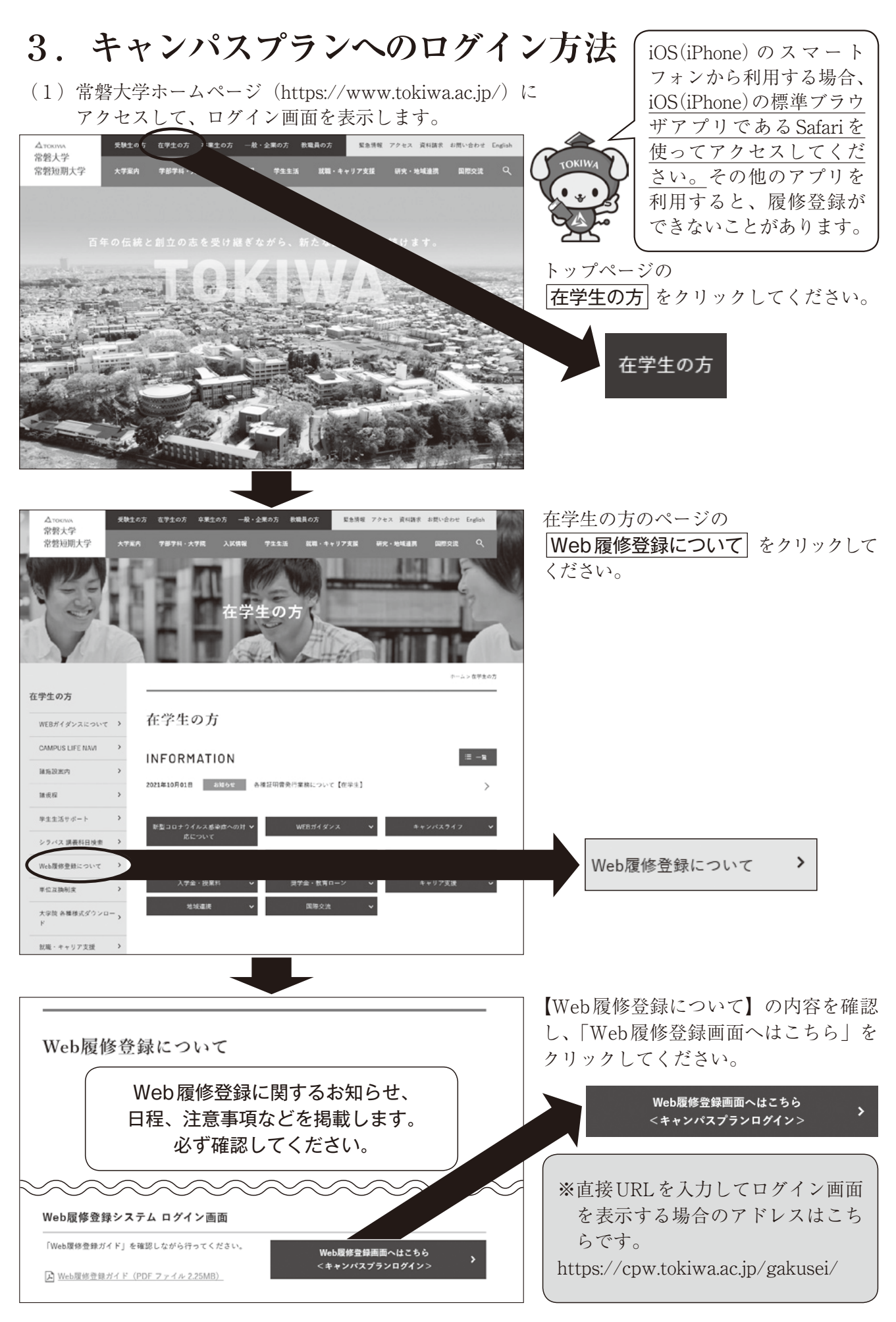

- 4 -

(2) 【学生用WEBサービス ログイン】 🜀 常礬大学・常磐短期大学 WEBサービス 画面が表示されます。 ユーザー ID とパスワードを入力 ユーザーID し、 ログイン をクリックしてく 学生用WEBサービス ログイン バスワード ださい。 0917 ユーザーIDとバスワ アルファベット1文字+学籍番号8桁(合わせて半角9文字)です。 アルファベットは、次のとおり所属によって異なります。 大学院(博士・修士課程):g ユーザーID 常磐大学(全学部) : u 短期大学幼児教育保育学科:b 例)学籍番号が99999999の幼児教育保育学科生→b99999999 初期パスワードは「生年月日の下4桁」(半角4文字)です。 例) 生年月日の月日が2月6日の場合 → 0206 パスワード ※既に『TOKIWA統合認証システム』でパスワード変更を行っている場合、 その時変更したパスワードに変わっています。

(3) ログインすると、【学生用メニュー】が表示されます。
 自分の氏名が画面上に表示されている
 常磐大学・常磐短期大学
 ことを確認してください。

操作を終了する場合は、 **ログアウト**をクリックしてください。

### 【パスワードの変更について】

パスワードを変更する場合、下記URLの『TOKIWA統合認証システム』から変更を行ってください。

学生用メニュー

Web履修申請

Webシラバス

『TOKIWA 統合認証システム』に初めてログインする時は、(2)のIDと初期パスワード でログインを行ってください。ログインできな

い場合は、情報メディアセンター窓口(Qs棟 1F)に申し出てください(要学生証)。

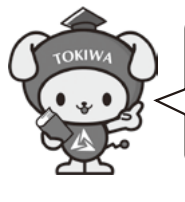

ここから変更! https://www.tokiwa.ac.jp/passchg/

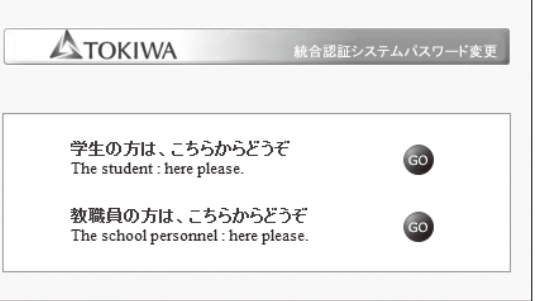

WEBサービス

常磐 花子 棲

講義のシラバス(授業計画等)が確認できます。

履修申請を受け付けます。また履修申請の状況を確認できます

『TOKIWA統合認証システム』でパスワード変更を行うと、Campus Plan学生用WEBサー ビス、ポータル、無線LAN利用時のパスワードが即変更されます。次回、上記の各システムを 利用する際は、同じID / パスワードを使用します。ただし、国際交流語学学習センターのeラー ニングシステム等、統合認証に対応していない学内システムもあるのでご注意ください。 ID / パスワードが万が一漏洩すると、統合認証対象の全てのシステムになりすましアクセスが 可能になってしまう為、システムのID / パスワードの管理は自己責任であることを自覚し、厳 重に管理するようにしてください。

## 4. 履修登録にあたっての注意

- ◆4月の履修登録では、1年間に履修する科目をすべて登録してください。
- ◆9月の履修修正では、秋セメスター開講科目の削除や追加など、履修登録内容の修正を行うことができます。
- ◆履修案内や授業時間割表を熟読し、時間割を作成した上で履修登録を行ってください。進級・卒業 要件や科目区分を理解せず登録をはじめることのないよう注意してください。
- ◆登録していない科目に出席し、試験を受けても、単位を修得することはできません。登録内容に間違いがないか十分に注意して、登録を行ってください。
- ◆年間および各セメスターの履修上限単位数を超えていないかを確認の上、登録を行ってください。 (大学院を除く。)
- ◆大学の場合、開講取消科目や履修制限が行われた科目は登録することができないので、掲示板等で 確認してください。

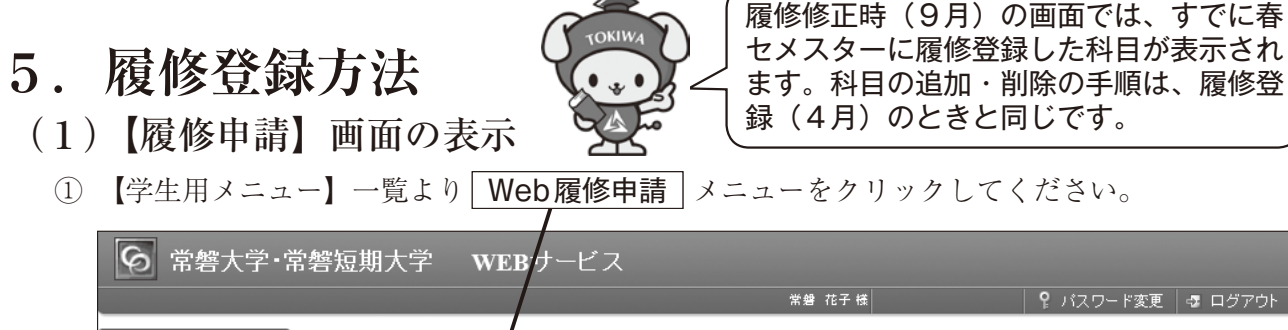

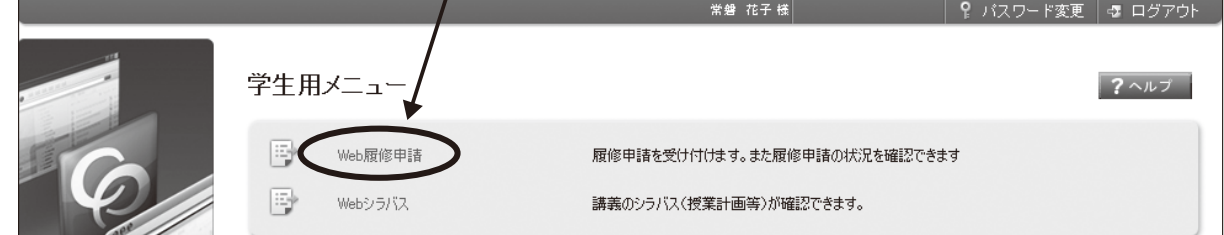

② 下図のように履修登録に関するメニューが表示されます。<u>※履修登録期間のみ使用する事ができます。</u>

履修登録する場合には、その中にある**履修申請(時間割)**メニューをクリックしてください。

|                         |                            |                               | 常磐 花子 様                                                                                                    | 🧣 バスワード変更   🚭 ログ                                                  | ガアウト    |  |  |  |  |  |  |  |
|-------------------------|----------------------------|-------------------------------|----------------------------------------------------------------------------------------------------|-------------------------------------------------------------------|---------|--|--|--|--|--|--|--|
| 学生用メニュー<br>・<br>Web履修申請 | Web履修申請                    |                               |                                                                                                    | ?~~~                                                              | プ       |  |  |  |  |  |  |  |
| <br>履修状況表示(時<br>間割)     |                            |                               |                                                                                                    |                                                                   |         |  |  |  |  |  |  |  |
| 履修申請(時間割)               | 機能名                        | 機能説明                          | メッセージ                                                                                                    |                                                                   |         |  |  |  |  |  |  |  |
| 履修チェック結果<br>(時間割)       | 履修状況表示(時間割)                | 現在の履修状況を表示します。                |                                                                                                    |                                                                   |         |  |  |  |  |  |  |  |
| 🕒 Webシラバス               | 履修申請(時間割)                  | 履修の申請を行います                    | ・履修申請画面において、複数の結<br>は、代表の教員1名が表示されま                                                                                             | 数員で担当されている科目について<br>す。                                            | 5       |  |  |  |  |  |  |  |
| メインメニューヘ                | 履修チェック結果(時間割)              | 履修チェックの結果を表示します               | ・履修に間違いやエラーがある場合<br>てください。<br>・履修に間違いがない場合、「PDF<br>一覧」を印刷し、保存してください。                                                            | 合は、履修申請(時間割)画面で修〕<br>リボタンをクリックして「履修登録科B                           | EL<br>E |  |  |  |  |  |  |  |
| Webシラバス<br>メインメニューヘ     | 履修申請(時間割)<br>履修チェック結果(時間割) | 履修の申請を行います<br>履修チェックの結果を表示します | ・履修申請面面において、複数の3<br>は、代表の教員1名が表示されま<br>・履修に問違いやエラーがある場合<br>てださい。<br>・履修に問違いがない場合、「PDF<br>・履修に問違いがない場合、「PDF<br>ー覧」を印刷し、保存してください。 | 数員で担当されている科目について<br>す。<br>合は、履修申請(時間割)画面で修」<br>リボタンをクリックして「履修登録科E | -<br>E  |  |  |  |  |  |  |  |

※各機能説明の右側には、メッセージ(注意事項等)が適宜表示されますので、履修登録に入る 前に必ず確認してください。このメッセージは、各画面の上部にも表示されます。

### (2) 【履修申請(時間割)】 画面の見方

履修登録をするための画面(時間割形式)が表示されます。 (上段:春セメスター・下段:秋セメスター)

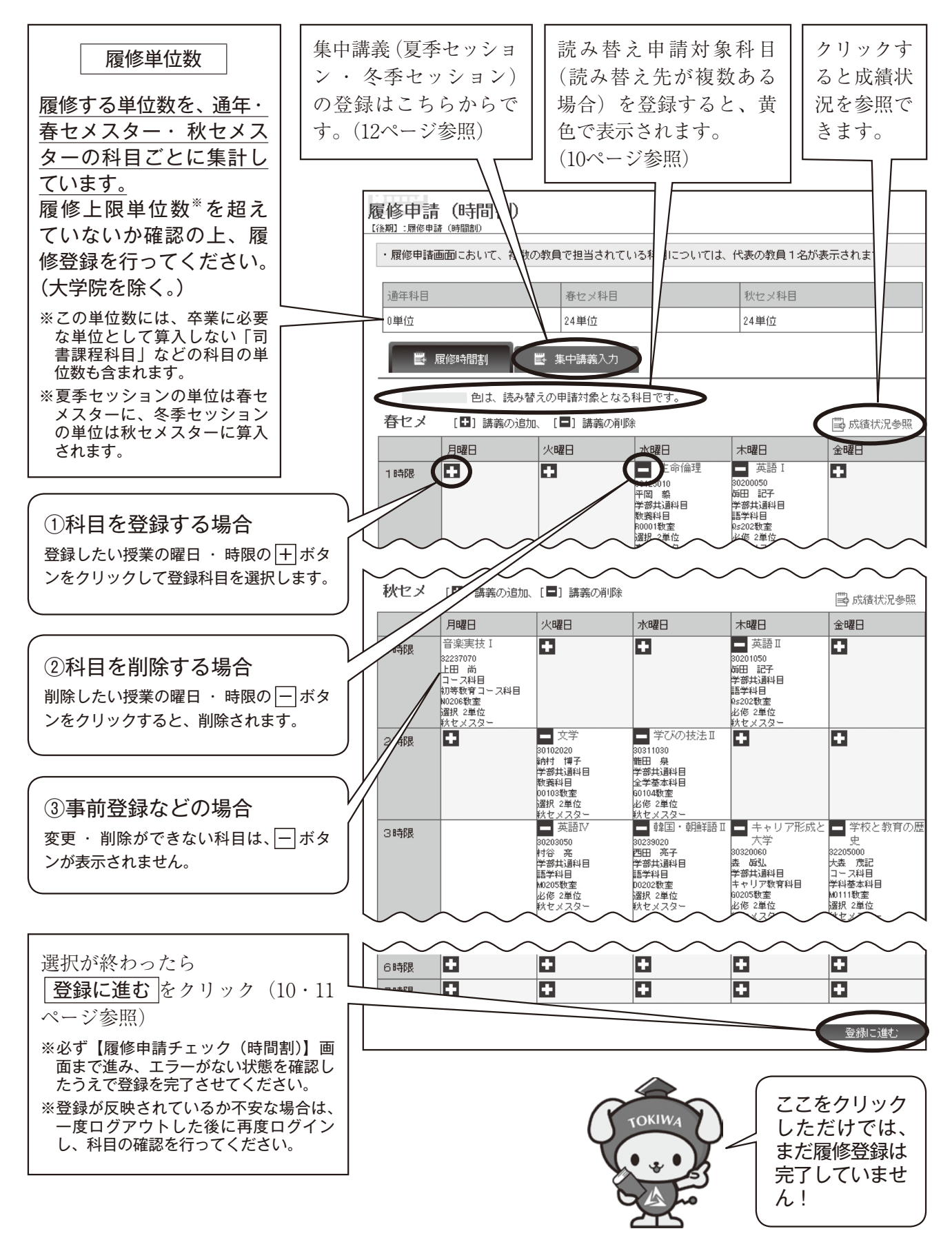

-7-

## (3)登録科目の選択方法

①登録したい科目の曜日時限ブ ロックにある + ボタンをク リックすると、その曜日・時限 に開講されている科目のうち、 履修できる科目が【講義検索】 画面に表示されます。

|     | 月曜日                                                                                                    | 火曜日                                                                      | 水曜日                                                                             | 木曜日                                                                         |
|-----|----------------------------------------------------------------------------------------------------|--------------------------------------------------------------------------|---------------------------------------------------------------------------------|-----------------------------------------------------------------------------|
| 1時限 | <ul> <li>音楽実技 I</li> <li>32237070</li> <li>上田 尚</li> <li>コース科目</li> <li>初等数育コース科目</li> <li>N08数育コース科目</li> <li>N0200数室</li> <li>選択 2単位</li> <li>秋セメスター</li> </ul> | œ                                                                        | ٥                                                                               | 英語 II<br>30201050<br>毎田 記子<br>学部共通科目<br>語学科目<br>0s202数室<br>必修 2単位<br>秋センスター |
| 2時限 |                                                                                                    | 文学<br>30102020<br>納村 博子<br>学部共通科目<br>数義科目<br>00103数室<br>選択 2単位<br>款センスター | ■ 学びの技法Ⅱ<br>30311030<br>龍田 泉<br>学部共通料目<br>全学基本科目<br>60104数室<br>必修 2単位<br>秋セメスター |                                                                             |

②履修 選択 す。

講義名 録して

| 履修したい科目を選んで                                                                                                    | 講義村                                                                     | 食索                                                                                               |                          |                       |                    |             |              |          |               |                |         |             |    |
|----------------------------------------------------------------------------------------------------|-------------------------------------------------------------------------|--------------------------------------------------------------------------------------------------|--------------------------|-----------------------|--------------------|-------------|--------------|----------|---------------|----------------|---------|-------------|----|
| 選択」ボタンをクリックしま<br>                                                                                                    |                                                                         |                                                                                                  |                          |                       |                    |             |              |          |               | _              |         |             |    |
| о                                                                                                    | 該当件數                                                                    | 5件(1-5件                                                                                          | 目を表示)                    |                       |                    |             |              |          |               |                |         |             | _  |
| 辛々なる物日々に冷さして感                                                                                                    |                                                                         |                                                                                                  |                          |                       |                    | <>          |              | 譙        |               |                |         |             |    |
| 「義名称や教貝名に注意して登<br>してください。                                                                                                    |                                                                         | 講義コー<br>ド                                                                                        | 講義名称                     | 講義副題                  | 関連学則<br>科目         | 講義開講<br>時期  | 校地           | 義区分      | 代表教員          | 科目分類           | 必選<br>別 | 単<br>位<br>数 | 隔週 |
|                                                                                                    | 選択                                                                      | 30108010                                                                                         | 法学                       | 全】1-4<br>年            | 法学                 | 秋セメス<br>ター  | 見<br>和       | 講義       | 中野 聡          | 学部共通科目教<br>義科目 | 選択      | 2           |    |
|                                                                                                    | 選択                                                                      | 30130000                                                                                         | 数学                       | 全】1-4<br>年            | 数学                 | 秋セメス<br>ター  | 見<br>和       | 講義       | 岩本 負          | 学部共通科目教<br>義科目 | 選択      | 2           |    |
|                                                                                                    | 選択                                                                      | 30138000                                                                                         | 創作文化<br>演習               | 全】1-4<br>年            | 創作文化<br>演習         | 秋セメス<br>ター  | 見和           | 演習       | <b>野</b> 村 邪能 | 学部共通科目教<br>養科目 | 選択      | 2           |    |
|                                                                                                    | 選択                                                                      | 32447000                                                                                         | 障害者福<br>祉論               | 人コ】1<br>年             | 障害者福<br>祉論         | 秋セメス<br>ター  | 見和           | 講義       | 宮本 樹          | 他学科開講科目        | 選択      | 2           |    |
|                                                                                                    | 選択                                                                      | 38346000                                                                                         | 観光概論                     | 政】1-2                 | 観光概論               | 秋セメス        | 見            | 講        | 村木正           | 他堂部開講科目        | 選択      | 2           |    |
| 事はできません                                                                                                    | !<br>ー ー<br>iには                                                         | <b>—</b> —                                                                                       | <br>                     | 」<br><br>・目は          | <b>— —</b><br>\$表示 |             |              |          |               |                |         |             |    |
| <ul> <li>・すでに単位を修得した科目</li> <li>・自分の所属と異なるクラス</li> <li>・学年配当が上級学年の科目</li> <li>・カリキュラム上、履修でき</li> <li>・時間割変更により曜日・時<br/>(→掲示で確認し、時間割別</li> <li>・すでに履修制限がなされて</li> <li>・すでに開講取消しが決定さ</li> </ul> | ·<br>・<br>学<br>な<br>限<br>更<br>い<br>が<br>ぞ<br>の<br>が<br>で<br>い<br>れ<br>た | 科<br>科<br>御<br>御<br>御<br>御<br>御<br>御<br>御<br>御<br>御<br>御<br>御<br>御<br>御<br>御<br>御<br>御<br>御<br>御 | 定<br>さ<br>っ<br>い<br>時    | れて(<br>た科<br>限から      | いる和<br>目<br>ら履修    | 斗目(<br>≅登録₹ | —<br>行<br>を行 | 部の<br>テつ | の科目           | ∃を除く〕<br>ださい。〕 |         |             |    |
| ※学生により表示される科目<br>※万が一、履修できないはす<br>が表示されない、といった<br>してください。                                                                                                    | <u> 内容</u> :<br>「の科<br>に科目                                              | が <u>異た</u><br>目がま<br>があっ                                                                        | <u>よりま</u><br>表示さ<br>った場 | <u>す。</u><br>れて<br>合に | いた。                | 、履修<br>学生す  | ▼て援          | きセ       | るは<br>ンタ      | ずの科目<br>一に相談   |         |             |    |

<表示例>

●セット科目(2時限連続の科目)

いずれかの時限で登録すると、連続し

た2時限の どちらにも 水曜日 🗕 福祉臨床実習 表示されま 1時限 32479000 す。 正田 憲 学科専攻科目 例:水曜1 福祉臨床心理の分野 100201数室 時限と2時 選択 2単位 獣セ メスタ 限のセット 🗕 福祉臨床実習 2時限 科目 32479000 正田 憲 学科専攻科目 福祉臨床心理の分野 00201数室 選択 2単位 秋セメスタ

●通年科目

いずれかのセメスターで登録すると、春 セメスター・秋セメスター両方に表示され ます。例:金曜5時限の通年科目 ●ペア科目(週2時限以上ある科目)
 いずれかの時限で登録すると、該当すべての曜日
 時限に表示されます。
 例:月曜1時限と水曜1時限のペア科目

|     | 月曜日                                                                                                    | 火曜日 | 水曜日                                                                                                    |
|-----|----------------------------------------------------------------------------------------------------|-----|----------------------------------------------------------------------------------------------------|
| 1時限 | 教育実習(事前事<br>後の指導を含む)<br>22043000<br>伊原 孝子<br>約児教育保育学科授業<br>科目<br>保育内容の研究<br>B0306教室<br>選択 5単位<br>通年(著セメスター) | Ð   | 教育実習(事前事<br>後の指導を含む)<br>32043000<br>伊原 孝子<br>幼児教育保育学科授業<br>科目<br>保育内容の研究<br>B0306教室<br>遅れ5単位<br>通年(春セメスター) |
| 2時限 | +                                                                                                    | +   | +                                                                                                    |

●前半・後半開講科目

同一セメスター曜日時限において前半 · 後半に開 講する科目は、1コマの中に表示されます。 例:水曜1時限の前半 · 後半開講科目

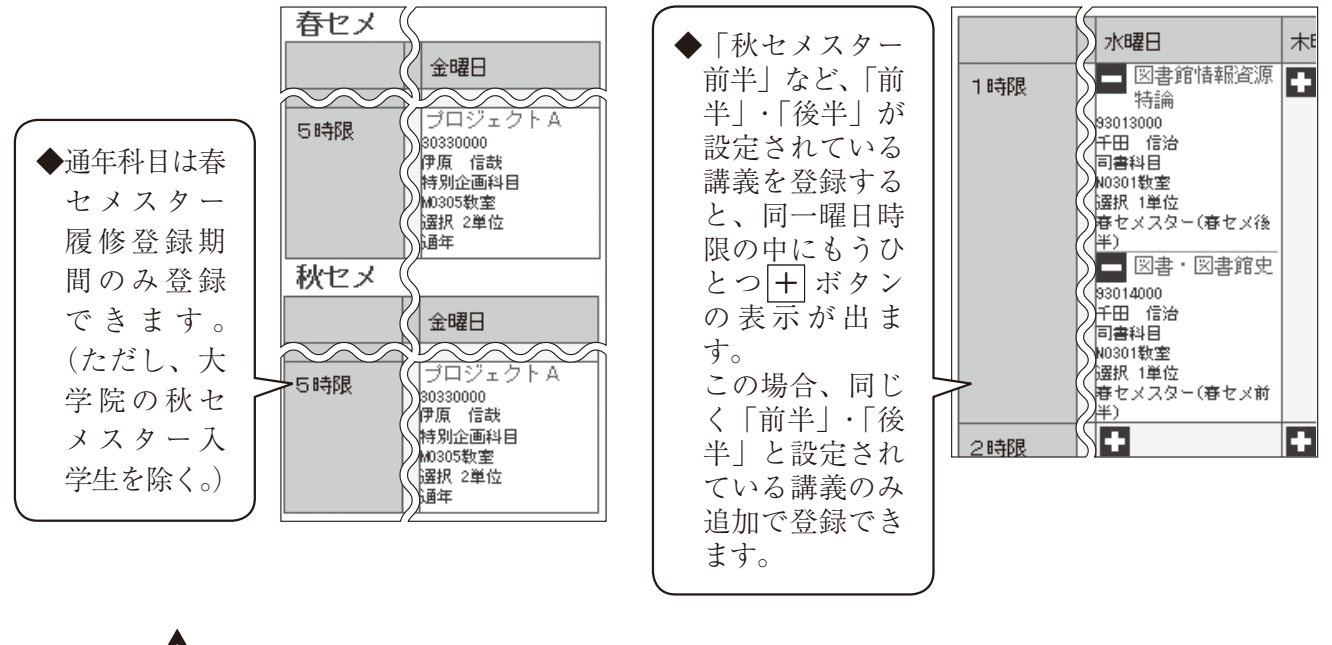

木田

••

•

◆各曜日・時限では、それぞれひとつの科目しか申請できません。
 ◆同じ科目名で複数開講がされている場合、ひとつの科目しか登録できません。同じ科目を複数登録しようとすると、以下のようなメッセージが出て、科目の追加はできません。

 重複する関連学則科目の講義がすでに選択されているため、選択した講義を追加することはできません。
 重複対象講義コード:(重複している科目の登録番号8桁が表示されます。)

(4) 履修登録選択内容の登録完了手順

①履修登録する科目をすべて選択したら、画面下の登録に進む ボタンをクリックしてください。

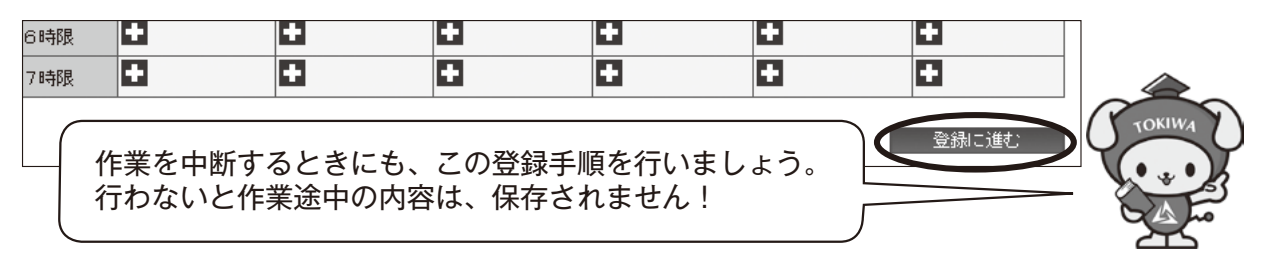

- ②「登録画面に進みますか?」というメッセージが表示されますので**OK** ボタンをクリックしてください。
- ③【読み替え科目申請】画面が表示されます。

| <ul> <li>◆読み替えを申請する必要がある</li> <li>科目が<u>ない</u>場合◆</li> </ul> | ◆読み替えを申請する必要がある<br>科目が <u>ある</u> 場合◆                                                                                                    |
|--------------------------------------------------------------|----------------------------------------------------------------------------------------------------|
| 以下の画面が表示されます。<br>申請する<br>ボタンを必ずクリックしてください。                   | 登録に進むと【読み替え科目申請】画面に<br>進みますので、「読み替え先学則科目」を選<br>んで、「申請する」ボタンをクリックしてくだ                                                                                                    |
| 読み替え科目申請<br><sup> </sup>                                     |                                                                                                    |
| 読み替えを申請する科目はありません                                            | No.         読み替え元講義         読み替え先学則科目         科目分類分野           1         301927000:食と健康         →         201039300:食べ物と健康について理         人間科学部共通科目           1         30127000:食と健康         →         □         30124400:食と健康         総合講座 |
|                                                              | 申請する 戻る                                                                                                    |

④【履修申請確認(時間割)】画面が表示されます。

**この画面は履修登録完了する前に履修申請した科目を**確認する画面です。 スクロールして申請内容を、再度確認してください。

| R |                                                                                       | 認 (時間割)<br><sup>履修申請確認</sup> |         |                                                                  |                                                                              |       |     |     | <b>?</b> ヘルプ |        |         |  |  |
|---|---------------------------------------------------------------------------------------|------------------------------|---------|------------------------------------------------------------------|------------------------------------------------------------------------------|-------|-----|-----|--------------|--------|---------|--|--|
|   | まだ履修登録は完了していません。<br>履修する科目をよく確認したうえで、「登録」ボタンを押し、「履修申請チェック登録完了」画面まで表示されたことを必ず確認してください。 |                              |         |                                                                  |                                                                              |       |     |     |              |        |         |  |  |
|   | まだ登録が完了していません。登録ボタンを押すと履修申請が完了します。                                                    |                              |         |                                                                  |                                                                              |       |     |     |              |        |         |  |  |
|   | 通年科目                                                                                  |                              | 春セメ科目   |                                                                  |                                                                              | 秋セメ科! | 3   |     | ,<br>申請      | 内容を    | を確認したら、 |  |  |
|   | 0単位                                                                                   | é位 24単位 24単位                 |         |                                                                  |                                                                              |       |     | 次の  | 登録           | 操作画面へ進 |         |  |  |
|   | 春セメ                                                                                   | 色は、読み                        | 替えの申請対象 | 良となる科目で                                                          | <u>ज</u> ु                                                                   |       |     | (   |              |        |         |  |  |
|   |                                                                                       | 月曜日                          | 火曜日     | 水曜日                                                              | 木曜日                                                                          |       | 金曜日 | 土曜日 |              |        | TOKIWA  |  |  |
|   | 1時限                                                                                   |                              |         | 生命倫理<br>30125010<br>平岡 義<br>学部共通科目<br>約0001数室<br>選択2単位<br>費セックマー | 英語 I<br>30200050<br>毎日 記子<br>学部共通科<br>語学科目<br>0s202数室<br>必修 2単位<br>客なのの<br>名 |       |     |     |              |        |         |  |  |

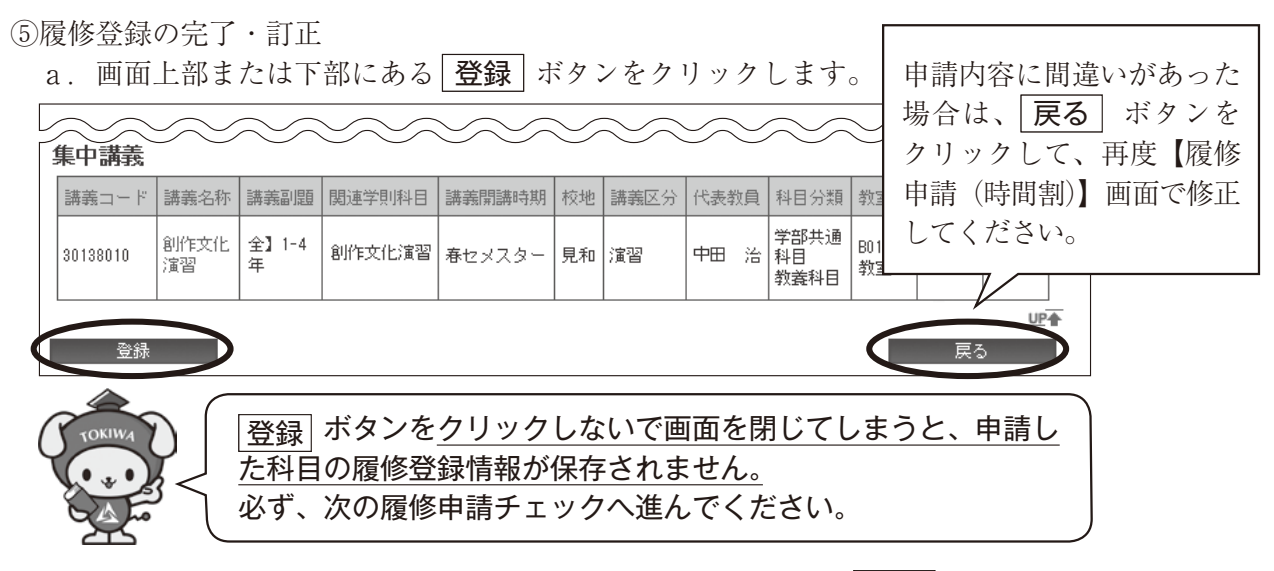

- b.「登録しますか?」というメッセージが表示されますので、**OK** ボタンをクリックしてく ださい。
- c.【履修申請チェック(時間割)】画面が表示され、申請された履修情報に問題がないかチェックを行いますので、<u>必ずチェックが終了するまでお待ちください。</u>

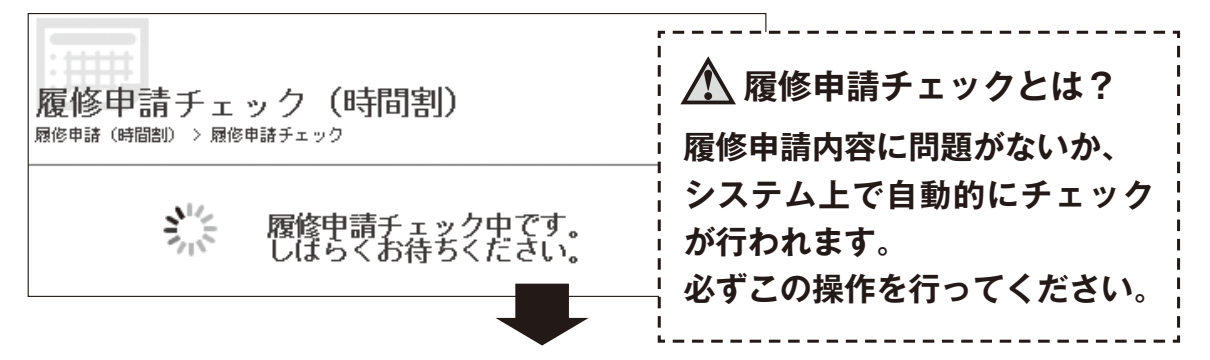

d.【履修申請チェック(時間割)登録完了】画面が表示されます。

| ◆履修申請チェックに <u>エラーが</u>                                             | ◆履修申請チェックに <u>エラーが</u>                                                    |
|--------------------------------------------------------------------|---------------------------------------------------------------------------|
| <u>ない</u> 場合◆                                                      | <u>ある</u> 場合◆                                                             |
| 履修申請チェック(時間割)登録完了<br><sup>履後申請</sup> (網調)) > <sup>履後申譲チェック掲展</sup> | <b>履修申請チェック(時間割)登録完了</b><br><sup>履修申請チェック(時間割)登録完了</sup>                  |
| 履修申請登録が完了しました。<br>履修チェック結果(時間割)から申請状況を確認してください。                    |                                                                           |
| 履修チェック結果を確認する                                                      | 用他チェック結果を確認する                                                             |
| <b>≦重要!</b>                                                        | ▲ エラーがある場合は、 履修チェック結果<br>た確認する ボタンをクリックト 発行                               |
| この画面が表示されないと 履修登録完了にはなりません!                                        | 24種ジタる  ホランをクリックし、豆球<br>内容の確認画面(エラーを含む)に進み、<br><u>必ず</u> エラーの内容を確認してください。 |

e.【履修申請チェック(時間割)登録完了】の**履修チェック結果を確認する** ボタンをクリッ クすると【履修チェック結果(時間割)】画面が表示されます。(14ページ参照)

#### (5) 集中講義の登録方法

◎集中講義とは

ここでいう集中講義は、夏休みなどの期間を利用して短期集中方式で行う夏季セッションまたは、 冬季セッションで開講される科目のことです。

集中講義の科目は、各学部の時間割表で確認し、開講日程は掲示で確認してください。

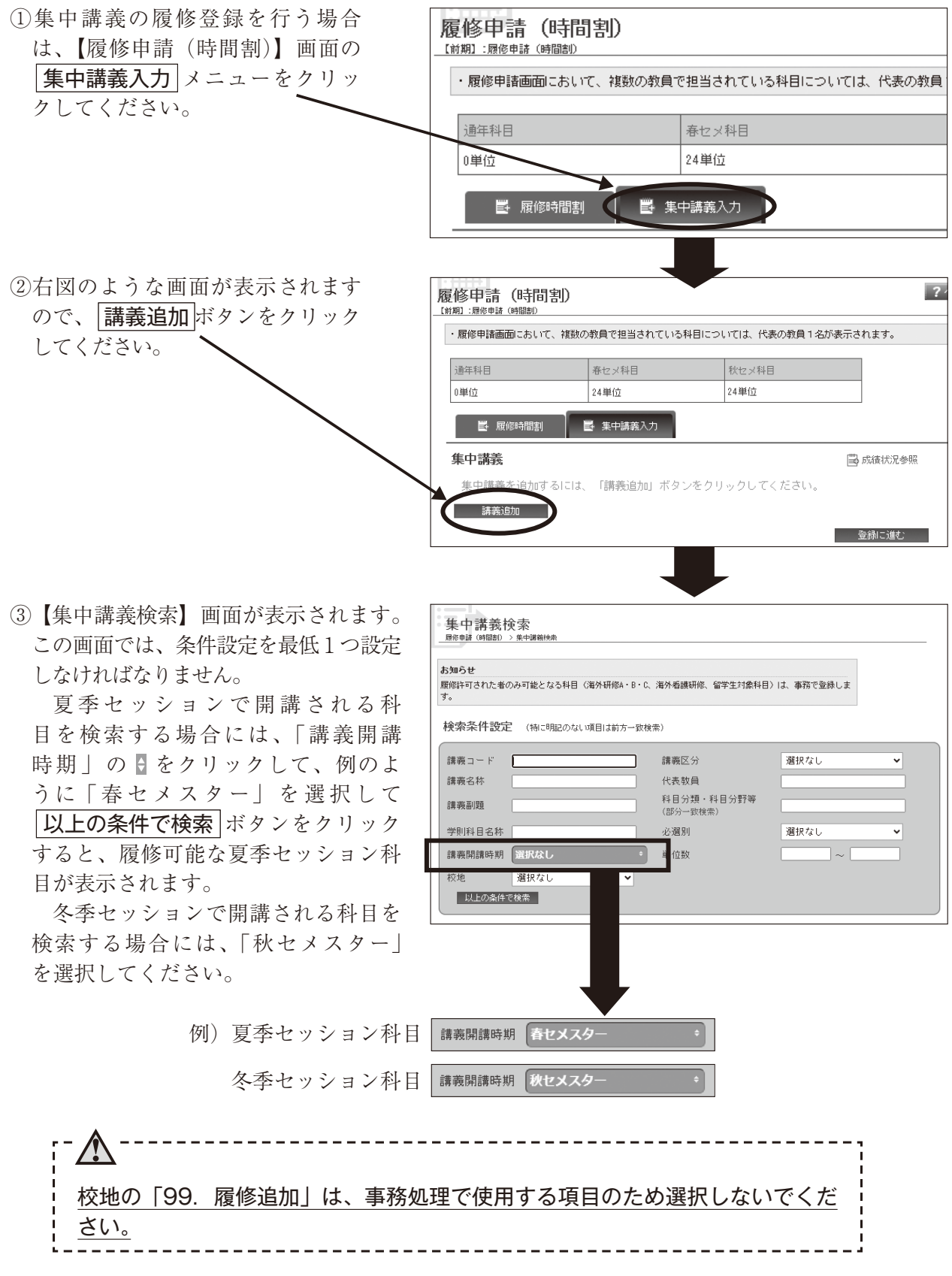

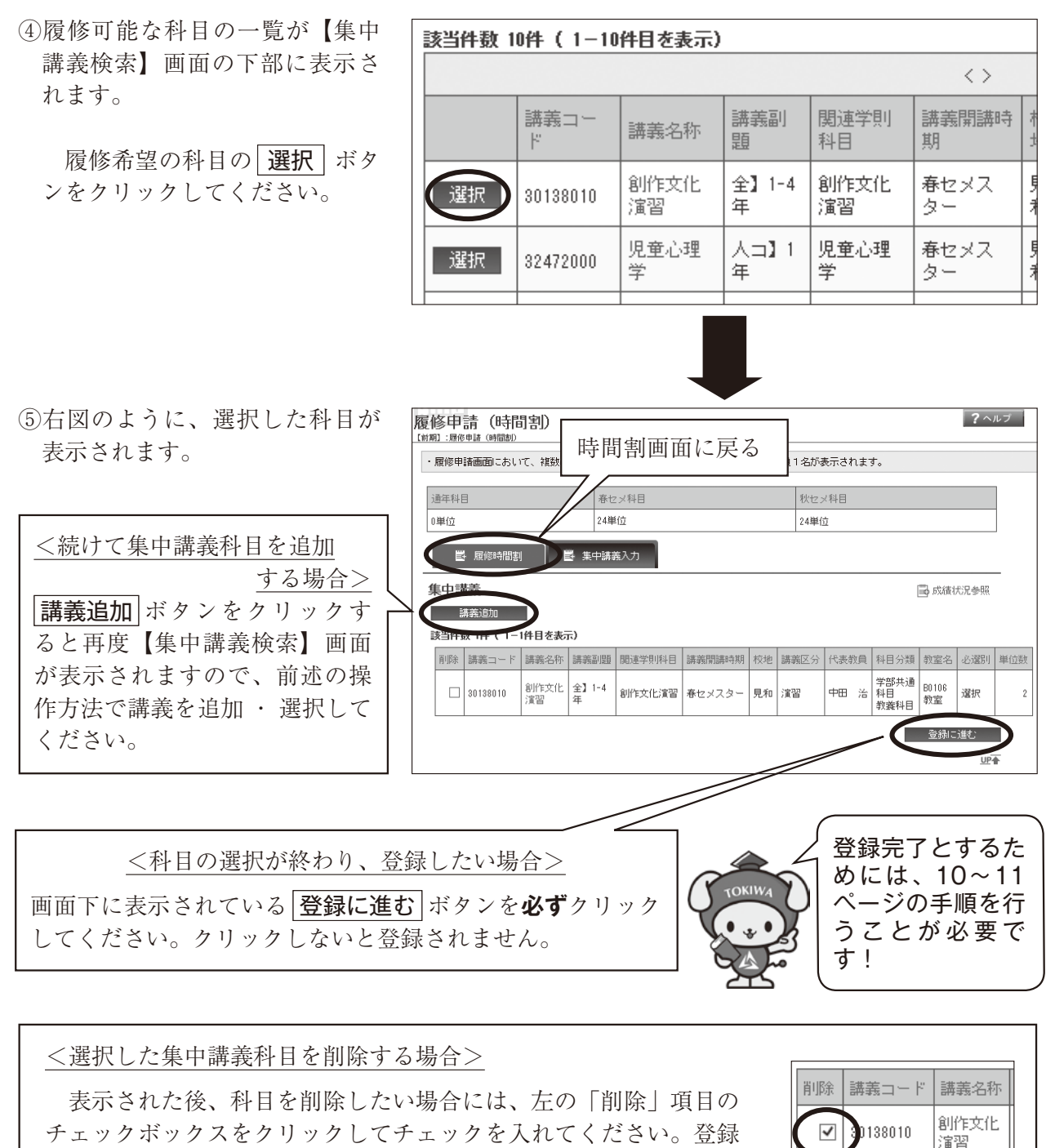

クエックホックスをクリックしてアエックを入 処理で削除されます。

## 6.【履修チェック結果(時間割)】画面の見方

【履修申請チェック(時間割)登録完了】の**履修チェック結果を確認する** ボタンをクリックすると【履修チェック結果(時間割)】画面が表示されます。

#### <u>チェック結果でエラーありと表示されている場合は、再度【履修申請(時間割)】で修正する作業が</u> 必要になりますので、必ず確認してください。

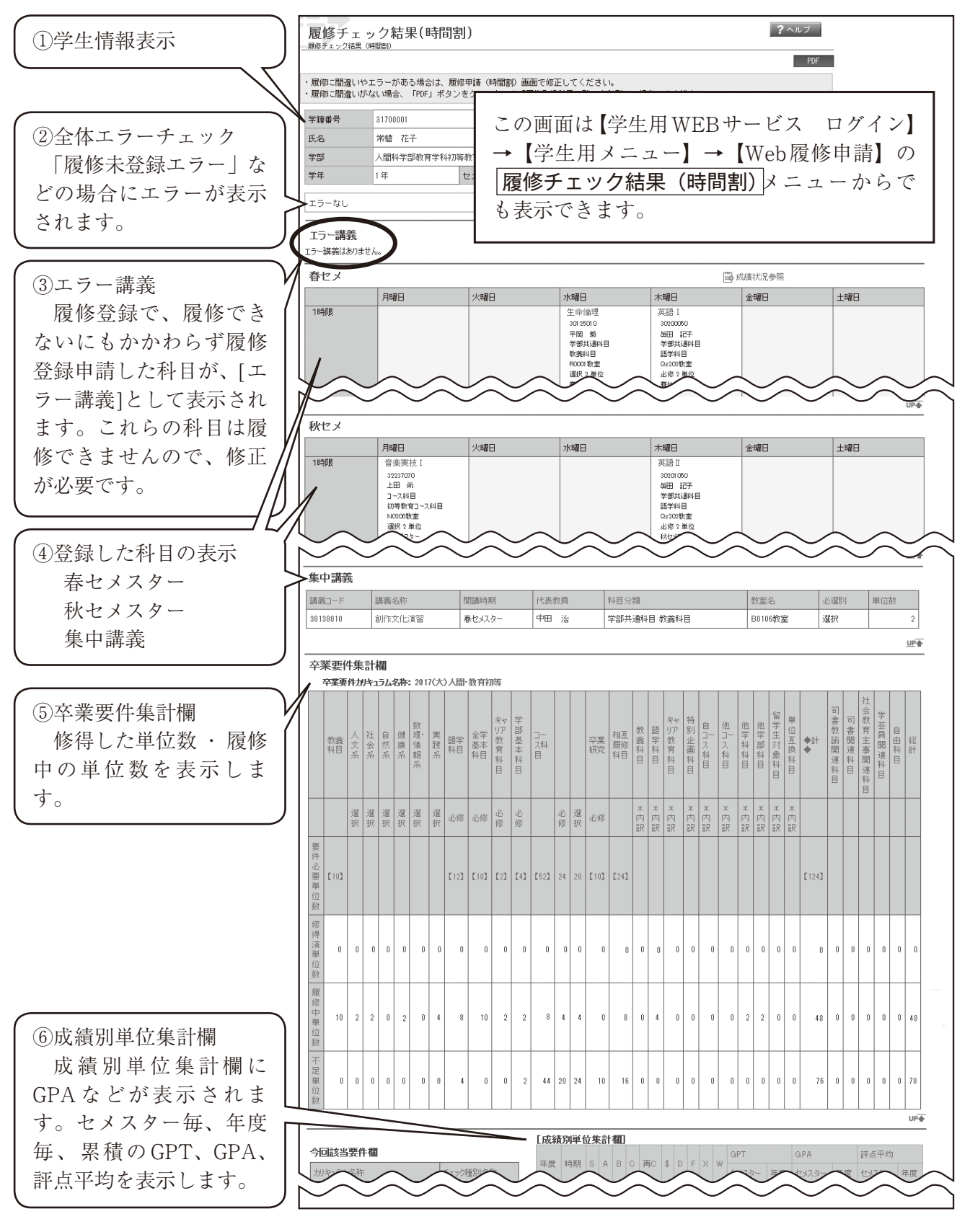

【成績別単位集計欄】の例と見方

| 注意:大学院にはない評定です。|

| (例〉  |      |    |    |   |   |   |   |   |   |   |   | $\wedge$ |        |       |      |       |       |
|------|------|----|----|---|---|---|---|---|---|---|---|----------|--------|-------|------|-------|-------|
| [成績  | 別単   | 位纬 | ŧi | 欄 | ] |   |   |   |   | / |   |          |        |       |      |       |       |
| 左曲   | n±#0 |    |    |   |   |   | ¢ |   | _ |   | Å | GPT      |        | GPA   |      | 評点平均  |       |
| 冲度   | 时期   | 15 | А  | В |   |   | þ |   |   | X | U | セメスター    | 年度     | セメスター | 年度   | セメスター | 年度    |
| 2016 | 春セメ  | 4  | 10 | 6 | 0 | 0 | 0 | 2 | 0 | 0 | 0 | 58.00    | 112.00 | 2.64  | 0.55 | 80.00 | 70.10 |
| 2016 | 秋セメ  | 4  | 8  | 4 | 6 | 0 | 0 | 0 | 0 | 0 | 0 | 54.00    | 112.00 | 2.45  | 2.00 | 76.36 | /0.10 |
| 2017 | 春セメ  | 2  | 8  | 2 | 2 | 0 | 0 | 0 | 0 | 0 | 2 | 38.00    | 38.00  | 2.71  | 2.71 | 79.29 | 79.29 |
|      |      |    |    |   |   |   |   |   |   |   |   | 累積       | 150.00 | 累積    | 2.59 | 累積    | 78.45 |

- ・成績が確定したセメスターに単位数が集計されます。
- ·各合計単位数は、セメスター毎に集計され表示されます。
- ・GPT・GPA・評点平均は、セメスター毎 ・年度毎 ・累積が表示されます。それぞれの計算式 については、『履修案内』で確認してください。
- ·大学院には、「再C」および「W」の評定はありません。

|          | ·                                                                                      |    |              |  |  |  |  |  |  |  |  |
|----------|----------------------------------------------------------------------------------------|----|--------------|--|--|--|--|--|--|--|--|
| S        | 評定Sの合計単位数                                                                              | \$ | 評定 \$ の合計単位数 |  |  |  |  |  |  |  |  |
| А        | 評定Aの合計単位数                                                                              | D  | 評定Dの合計単位数    |  |  |  |  |  |  |  |  |
| В        | 評定Bの合計単位数                                                                              | F  | 評定Fの合計単位数    |  |  |  |  |  |  |  |  |
| С        | 評定Cの合計単位数                                                                              | X  | 評定Xの合計単位数    |  |  |  |  |  |  |  |  |
| 再C       | 再試験で修得した評定Cの合計単位数                                                                      | W  | 履修取消をした合計単位数 |  |  |  |  |  |  |  |  |
| GPT      | □ 履修登録した科目の5段階評価(S、A、B、C、D)を4から0までの点数(GP:Grade<br>Point)に置き換え、それぞれ履修科目の単位数を掛けて総和した値です。 |    |              |  |  |  |  |  |  |  |  |
| GPA      | GPT(総GP)を履修登録単位数の合計で割って算出します。                                                          |    |              |  |  |  |  |  |  |  |  |
| 評点<br>平均 | 評点平均は、成績が確定した科目ごとの評点の総和を履修登録した科目数(D・F・Xを<br>含む)で割って算出します。                              |    |              |  |  |  |  |  |  |  |  |

【履修チェック結果(時間割)】を確認した後、エラーがないかを確認してください。

| ①エラーが無く、履修登録<br>内容にも問題がない場合                                               | ②エラーがある場合                                                          | ③エラーは無いが、履修登<br>録内容を変更したい場合                            |
|---------------------------------------------------------------------------|--------------------------------------------------------------------|--------------------------------------------------------|
| 【 <b>履修登録科目一覧】の印刷を</b><br>し、保存してください。<br>(16ページ参照)                        | 「②全体エラーチェック」と、<br>「③エラー講義」のいずれかに<br>エラーがあった場合には、正<br>しい履修登録ができていませ | 【履修登録(時間割)】で履修<br>登録内容の修正を行い、再度<br>登録してください。           |
| 画面右上より<br>「 <b>ログアウト</b> 」して終了してく<br>ださい。<br>これで <b>履修登録完了</b> となりま<br>す。 | ん。<br>【履修申請(時間割)】で履修<br>登録内容の修正を行い、再度<br>登録してください。<br>(6ページ参照)     | ※ただし、修正の結果、新た<br>なエラーが出ることもあり<br>ますので、十分に注意して<br>ください。 |

## 7.【履修登録科目一覧】の出力

【履修チェック結果(時間割)】画面のPDF ボタンをクリックすると、「履修登録科目一覧」を PDF ファイルで出力することができます。

履修登録を行った後には、この「履修登録科目一覧」を出力し、保存しておいてください。

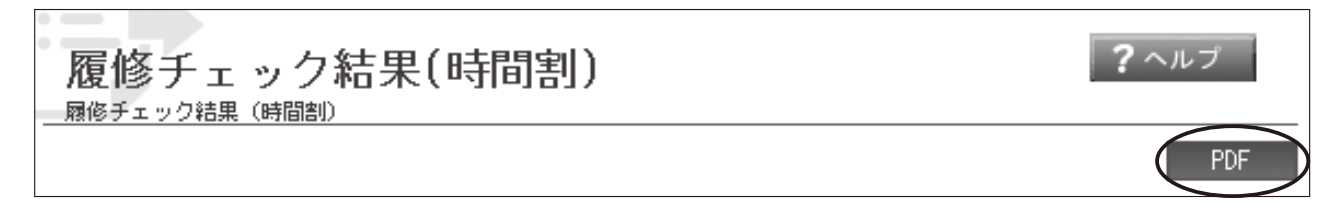

〈例〉以下の画像はイメージです。実際の画面とは異なります。

| ₽籍番号 31700001                                                                                                    | 1年 D                                                                                                    | 【履修登録<br>常総花子                                                                                                    | 科目一覧】                                                                                                    |                                                                            |                   |                                                                                                    |
|----------------------------------------------------------------------------------------------------|----------------------------------------------------------------------------------------------------|----------------------------------------------------------------------------------------------------|----------------------------------------------------------------------------------------------------|----------------------------------------------------------------------------|-------------------|----------------------------------------------------------------------------------------------------|
| 、間科学部教育学科初等                                                                                                    | 教育コース                                                                                                    |                                                                                                    |                                                                                                    | 印刷日:                                                                       | 0000年00月00日 00:00 | 30103010 周117×112月留 2257 2 甲田 23 1005103 1                                                                                                    |
| at 174-1                                                                                                    |                                                                                                    |                                                                                                    |                                                                                                    |                                                                            |                   |                                                                                                    |
| 1 8 1                                                                                                    | *                                                                                                    | *                                                                                                    | *                                                                                                    | 1 ø                                                                        | 1 + I             |                                                                                                    |
|                                                                                                    | ~                                                                                                    | 生命信理                                                                                                    | 英語工                                                                                                    |                                                                            | ×                 |                                                                                                    |
| 1<br>*                                                                                                    |                                                                                                    | 80001853                                                                                                    | 0-2028-2                                                                                                    |                                                                            |                   |                                                                                                    |
| Ë i                                                                                                    |                                                                                                    | 平時段 遺訳                                                                                                    | 黄田 記子 必修                                                                                                    | 1                                                                          | i                 |                                                                                                    |
| 2#51                                                                                                    | 新育学家独                                                                                                    | 30125010 2                                                                                                    | 30208050 2                                                                                                    |                                                                            | +                 | 申込資格                                                                                                    |
| 2 2 2 2 2 2 2 2 2 2 2 2 2 2 2 2 2 2 2 2                                                                                                    | TA FR - 7 94 58                                                                                                    |                                                                                                    |                                                                                                    |                                                                            |                   | 就和私務<br>約種類教課一種免許权約一種                                                                                                    |
| 〒K0202数変<br>日石川 龙泽 夜炉                                                                                                    | 00003 敬葉<br>大森 茂紀 - 次編                                                                                                    | KU202敬重<br> 古谷 貴児 八雄                                                                                                    |                                                                                                    |                                                                            |                   |                                                                                                    |
| 32235000 2                                                                                                    | 32203000 2                                                                                                    | 30310030 2                                                                                                    |                                                                                                    |                                                                            | I                 |                                                                                                    |
| 3                                                                                                    | 央語道                                                                                                    |                                                                                                    | 標識・朝鮮語 I                                                                                                    |                                                                            |                   |                                                                                                    |
| ÷.                                                                                                    | M0205款室                                                                                                    |                                                                                                    | M0305数室                                                                                                    |                                                                            |                   |                                                                                                    |
| ¢.                                                                                                    | 1510 先 125節<br>30202050 2                                                                                                    |                                                                                                    | 1四四 光子 選択<br>30238010 2                                                                                                    |                                                                            |                   |                                                                                                    |
|                                                                                                    | 社会調査入門                                                                                                    | 教職入門                                                                                                    | 情報の処理 I                                                                                                    | 統計の基礎                                                                      |                   | X 書葉結集計編 2017(1) / 間·校安初節                                                                                                    |
| *                                                                                                    | G0308教室                                                                                                    | K0202款查                                                                                                    | Qo304教室                                                                                                    | M0204 数室                                                                   |                   |                                                                                                    |
| ¥.                                                                                                    | 長砂 發黄 凶俗                                                                                                    | 帝川一 必修                                                                                                    | 岩潭 起 必修                                                                                                    | 小岩 黄英 必修                                                                   |                   |                                                                                                    |
|                                                                                                    | 32000030 2                                                                                                    | 32202000 2                                                                                                    | 30313020 2                                                                                                    | 20312010 2                                                                 | +                 |                                                                                                    |
| 5                                                                                                    |                                                                                                    |                                                                                                    |                                                                                                    |                                                                            |                   |                                                                                                    |
|                                                                                                    |                                                                                                    |                                                                                                    |                                                                                                    |                                                                            |                   | 要行必要单位数 【10】 【12】 [10】 [2] [4] [52] 24 28 [10] [24]                                                                                                    |
|                                                                                                    |                                                                                                    | +                                                                                                    | +                                                                                                    | +                                                                          | +                 | 新学校学校本(11) 2 2 0 2 0 4 8 10 2 2 8 4 4 0 0 0 0 0 0 0 0 0 0 0 0 0 0 0 0 0                                                                                                    |
| 6                                                                                                    |                                                                                                    |                                                                                                    |                                                                                                    |                                                                            |                   | 不足単位数 0 0 0 0 0 0 0 0 4 0 0 2 44 20 24 10 18 0 0 0                                                                                                    |
| 9                                                                                                    |                                                                                                    |                                                                                                    |                                                                                                    |                                                                            |                   |                                                                                                    |
|                                                                                                    |                                                                                                    | -                                                                                                    |                                                                                                    |                                                                            | 4 I               | 24 24 授4 簡4 医3 英奏 ◆ 紫檀 関連 総章 目前 4日                                                                                                    |
| 7                                                                                                    |                                                                                                    |                                                                                                    |                                                                                                    |                                                                            |                   |                                                                                                    |
|                                                                                                    |                                                                                                    |                                                                                                    |                                                                                                    |                                                                            |                   |                                                                                                    |
|                                                                                                    |                                                                                                    | 1                                                                                                    | 1                                                                                                    |                                                                            | i                 | 要许必要单位数 [124]                                                                                                    |
| 秋セメスター】                                                                                                    |                                                                                                    |                                                                                                    |                                                                                                    |                                                                            |                   |                                                                                                    |
| 月                                                                                                    | 火                                                                                                    | *                                                                                                    | #16 T                                                                                                    | 2                                                                          | ±                 | - 元(第十元)公気 0 0 2 2 2 0 0 2 5 0 0 0 0 0 0 0 0 0 0 0                                                                                                    |
| 1                                                                                                    |                                                                                                    |                                                                                                    |                                                                                                    |                                                                            |                   | <b>武雄刘邕位集計期</b>                                                                                                    |
| 房11/02/05款至 男上田侑 遂や                                                                                                    |                                                                                                    |                                                                                                    | [Us202数蓝<br>【貧田 記子 込佐                                                                                                    |                                                                            |                   | ANTRE BARRIER A D C THOLE D C Y W GPT GPA BRAS                                                                                                    |
| 32237070 2                                                                                                    |                                                                                                    |                                                                                                    | 30201050 2                                                                                                    |                                                                            |                   | <u> - FLE 07M 3 A 0 0 490 4 0 F A 1 世 5230- 東京 5330- 東京 5330- 5330- 5330- 5330- 5330- 5330- 5330- 5330- 5330- 5330- 5330- 5330- 5330- 5330- 5330- 5330- 5330- 5330- 5330- 5330- 5330- 5330- 5300- 5300- 5300-500-500-500-500-5000-50</u> |
| 2                                                                                                    | 文字                                                                                                    | 学びの技造回                                                                                                    |                                                                                                    |                                                                            |                   |                                                                                                    |
| 함                                                                                                    | 00103枚室                                                                                                    | G0104 教室                                                                                                    | ļ                                                                                                    |                                                                            |                   |                                                                                                    |
| κ.                                                                                                    | 昭石 博子 道訳<br>30102020 2                                                                                                    | 肥田泉 必権                                                                                                    |                                                                                                    |                                                                            |                   |                                                                                                    |
|                                                                                                    | WIRLY.                                                                                                    | 120211020                                                                                                    |                                                                                                    |                                                                            |                   |                                                                                                    |
| 1 I                                                                                                    |                                                                                                    | 42 CD-01 \$13 E                                                                                                    | キャリア形成と大学                                                                                                    | 学校と数官の歴史                                                                   |                   |                                                                                                    |
| **                                                                                                    | M0205教室                                                                                                    | 林田-朝鮮語 E<br>D0202教室                                                                                                    | キャリア形成と大学<br>G0205教室                                                                                                    | 学校と教育の歴史<br>M0111教室                                                        |                   |                                                                                                    |
| E.                                                                                                    | M0205教室<br>村谷亮 必修                                                                                                    | 株国・朝鮮語 II<br>D0202教室<br>酒田 完子 選択                                                                                                    | キャリア形成と大学<br>G0205校室<br>森 眞弘 必修                                                                                                    | 学校と数官の歴史<br>M0111数室<br>大森 茂紀 遊沢                                            |                   |                                                                                                    |
| 使用の効果で                                                                                                    | M0205教室<br>村谷 亮   必修<br>30203050   2<br>日本国書(1-                                                                                                    |                                                                                                    | キャリア形成と大学<br>G0205株室<br>森美弘 必修<br>30320060 2<br>25万学業時                                                                                                    | 学校と教育の歴史<br>M0111教室<br>大森 茂紀 遊沢<br>32205000 2                              |                   |                                                                                                    |
| ▼<br>目<br>情報の処理Ⅱ<br>・                                                                                                    | M0205教室<br>村谷 亮   必修<br>30203050   2<br>日本国東法                                                                                                    | 乾国・朝鮮語車     D0202数室     西田 充子 選択     30239020 2     承体運動の取職     つつの影響                                                                                                    | キャリア形成と大学<br>G0205巻室<br>森 眞弘 必修<br>2032080 2<br>行政学原論                                                                                                    | 学校と教育の歴史<br>M0111教室<br>大森 茂紀 遊沢<br>32205000 2                              |                   |                                                                                                    |
| ↑<br>(†秋の処理Ⅱ<br>・<br>へ2-304枚玄<br>日 2 2 2 4 4 4                                                                                                    | M0205株室<br>村谷 亮                                                                                                    | <b>秋田・朝鮮語</b><br><b>秋田・朝鮮語</b><br>D0202校室<br>新田 売子 選択<br>30239020<br>李体運動の原理<br>GC306校室<br>小理 宏徳 満招<br>英招                                                                                                    | キャリア形成と大学<br>G0205 株室<br>森 貫弘 必修<br>3032000 2<br>行政学 原植<br>U0101 株室<br>西金 払 変招                                                                                                    | 学校と教育の歴史<br>M0111物変<br>大森 茂紀 遊沢<br>32205000 2                              |                   |                                                                                                    |
| 77<br>77<br>77<br>77<br>77<br>77<br>77<br>77<br>77<br>77                                                                                                    | M0205株室<br>村谷 来 必修<br>320203050 2<br>日本国東近<br>G0306株室<br>中江 梯子 選択<br>30103000 2                                                                                                    | 30011000 2<br>株国・朝鮮語 E<br>DQ202教室<br>部田 完子 選択<br>30239020 2<br>身体運動の原理<br>GQ306教室<br>1小環 宏也 選択<br>30140080 2                                                                                                    | キャリアお成と大学           G0205称室           森美弘         必修           3G320080         2           行政学原稿           U0101数室           西金<                                                                                                    | 学校と教育の歴史<br>M0111教室<br>大森 茂紀 道沢<br>32205000 2                              |                   |                                                                                                    |
| 77<br>現<br>4<br>5<br>5<br>7<br>7<br>7<br>7<br>7<br>7<br>7<br>7<br>7<br>7<br>7<br>7<br>7                                                                                                    | M0205株室<br>村谷 亮                                                                                                    | 谷口・何封括正<br>CO202 教室<br>百田 売子 選択<br>30239020 2<br>身体運動の原理<br>GC308 教室<br>小澤 宏也 選択<br>30140000 2                                                                                                    | キャリアお成と大学<br>G0205巻支<br>森 貫込 必称<br>30320060 2<br>行政学界論<br>U0101参支<br>両金 拈 選択<br>38304000 2                                                                                                    | 学校と教育の歴史<br>M0111教室<br>大森 茂紀 遊沢<br>32205000 2                              |                   |                                                                                                    |
|                                                                                                    | M0205株室<br>村谷 完                                                                                                    | (2011030年間)<br>(株国・朝鮮語直<br>DO202数室<br>西田・売子 選択<br>30230970 2<br>身体運動の原理<br>GC0308数室<br>小源 気も 選択<br>30140000 2                                                                                                    | 年4·97形成2大学<br>G0205称室<br>森 眞弘 必称<br>G032080 2<br>行政学原稿<br>U0101款室<br>商金 拾 選択<br>(第3304000 2                                                                                                    | 学校と教育の歴史<br>M0111数室<br>大森 茂紀 選択<br>132205000 2                             |                   |                                                                                                    |
|                                                                                                    | A0205秋室<br>村谷 光                                                                                                    | COLING A # 10 - 10 - 10 - 10 - 10 - 10 - 10 - 10                                                                                                    | キャリア彩成と大学<br>G0258次室<br>森 貞弘                                                                                                    | 学校と較育の歴史<br>M0111数室<br>大幸 洗泥 划兴<br>2205000 2                               |                   |                                                                                                    |
| 25<br>16<br>16<br>16<br>16<br>16<br>16<br>16<br>16<br>16<br>16                                                                                                    | A0205教室<br>村谷 美                                                                                                    | COLD 2020 A     COLD 2020 A     COLD 2020 A     COLD 2020 A     COLD 2     A 体理的の取引     COLD 2     A 体理的の取引     COLD 2     A 体理的の取引     COLD 2     COLD 2     A 体理的の取引     COLD 2                                                                                                    | キャリア形成と大学<br>G2035株室<br>森 貞弘 必称<br>なは32000 2<br>行政学用論<br>U0101 教室<br>西金 祐 取祝<br>36304000 2                                                                                                    | 学校と較育の歴史           M0111初室           大市 花店 現代           92205000         2 |                   |                                                                                                    |
| 情報の処理Ⅱ<br>(0-334数変<br>泉 哲士 必様<br>30314010 2                                                                                                    | A0205教室<br>村谷 亮                                                                                                    | 2001/0000<br>株国・朝鮮活車<br>の202参定<br>四日 赤子 選択<br>2023の202 2<br>身体運動の現望<br>小麦 宏告 選択<br>30140080 2                                                                                                    | 年+ワア部成と大学<br>G2055株室<br>荷 度3 心称<br>5032000 2<br>行政学界論<br>U0101株室<br>西金 枯 変統<br>38304000 2                                                                                                    | 学校と較育の歴史           M011初室           大品 洗記 遊光           52205000            |                   |                                                                                                    |
| 2<br>4<br>4<br>5<br>5<br>5<br>5<br>5<br>5<br>5<br>5<br>5<br>5<br>5<br>5<br>5                                                                                                    | A0205秋室<br>村谷 亮                                                                                                    | COLORS 本<br>GAL 401 - 100 - 201 - 201                                                                                                    | キャックお成と大学<br>G205株室<br>森 貞弘                                                                                                    | 学校と較前の歴史           Mol11教室           大井 花田、 潮子           2205000           |                   |                                                                                                    |
|                                                                                                    | AGCON茶室<br>月谷 来 の好<br><u>30700590 2</u><br>日本国際此<br>6005時業<br>第39105000 2                                                                                                    | 1001日20日<br>10日 年午 選択<br>10日 年午 選択<br>10日 年午 選択<br>10日 9日<br>10日 年午 選択<br>10日 9日<br>10日 年午<br>10日 年午<br>11日 年午<br>11日 年午<br>11日 年午<br>11日 年午<br>11日 年午<br>11日 年午<br>11日 年午<br>11日 年午<br>11日 年午<br>11日 年午<br>11日 年午<br>11日 年午<br>11日 年午<br>11日 年午<br>11日 年午<br>11日 年午<br>11日 年午<br>11日 年午<br>11日 年午<br>11日 年午<br>11日 年午<br>11日 年午<br>11日 年午<br>11日 年<br>11日 年午<br>11日 年午<br>11日 年<br>11日 年年<br>11日 年年 | キッジア新設と大学<br>G005%教査<br>業 見込 必修<br>気323000 2<br>行政学知論<br>L0016%教査<br>副金 祐 選択<br>(2650-4000 2                                                                                                    | 学校と較育の歴史           Mo111校室           大寺 茂田、現代           2205000            |                   |                                                                                                    |
| 代<br>代<br>の<br>の<br>の<br>の<br>の<br>の<br>の<br>の<br>の<br>の<br>の<br>の<br>の<br>の<br>の<br>の<br>の<br>の<br>の<br>の<br>の<br>の<br>の<br>の<br>の<br>の<br>の<br>の<br>の<br>の<br>の<br>の<br>の<br>の<br>の<br>の<br>の<br>の<br>の<br>の<br>の<br>の<br>の<br>の<br>の<br>の<br>の<br>の<br>の<br>の<br>の                                                                                                    | M0205株室<br>村谷 夫 の存<br>約2020595 2<br>日本国長山<br>6031株室<br>中江 稀子 還沢<br>39105000 2                                                                                                    | 100112023第二<br>10日 元子・ 選択<br>10日 元子・ 選択<br>10日 元子・ 選択<br>10日 元子・ 選択<br>10日 元子・ 選択<br>10日 元子・ 選択<br>10日 元子・ 選択<br>10日 元子・ 通択<br>10日 元子・ 通択<br>10日 元子・ 通択<br>10日 元子・ 通択<br>10日 元子・ 10日 元子・ 10日 元子・<br>10日 元子・ 10日 元子・<br>10日 元子・ 10日 元子・<br>10日 元子・ 10日 元子・<br>10日 元子・ 10日 元子・<br>10日 元子・ 10日 元子・<br>10日 元子・ 10日 元子・<br>10日 元子・ 10日 元子・<br>10日 元子・ 10日 元子・<br>10日 元子・<br>10日 元子 -<br>10日 元子・<br>10日 元子 -<br>10日 元子 -<br>10日 二子 -<br>10日 二子 -<br>10日 二子 -<br>10日 二子 -<br>10日 二子 -<br>10日 二子 -<br>10日 二子 -<br>10日 二子 -<br>10日 二子 -<br>10日 二子 -<br>10日 二子 -<br>10日 二子 -<br>10日 二子 -<br>10日 二子 -<br>10日 二子 -<br>10日 二子 -<br>10日                                                                                                    | キップ部級と大学<br>60005株式<br>高 見込 必称<br>2002000 2<br>ドログデ用論<br>00101株式<br>35004000 2<br>-                                                                                                    | 学校と松育の歴史           M0111教室           大森 茂田 昭宏 超光           52085000        |                   |                                                                                                    |
| 代<br>代<br>()<br>)<br>()<br>(                                                                                                    | M020株室<br>村谷 亮                                                                                                    | 単位・単分43 m                                                                                                    | キップ形成之大学<br>G0235装置<br>(本) 見近 - 必称<br>(2007年)<br>(2017年)<br>(2017<br>)<br>(2017<br>)<br>(2017<br>) | 学校北紫育の健全           M0111物室           大会長の見合い           22205000            |                   |                                                                                                    |
| (作戦の処理 I<br>の (分野) (<br>10,000(約定<br>10,000(約定<br>10,000(10,000(10 | M0203株室<br>村谷 子                                                                                                    | (新位・6)新潟市<br>したの2参加<br>西市 茶子 通知<br>302(新公元)<br>月休道県の京都<br>(小麦 史) を 通知<br>301(4000) 2                                                                                                    | キージアが起こ大学<br>40032時近<br>第二部3<br>第二部3<br>第二第二<br>第二第二<br>第二第二<br>第二章<br>第二章<br>第二章<br>第二章                                                                                                    | 学校北市第6番史           M011時素           大市 花屋 選択           72200000            |                   |                                                                                                    |
| 作用の処理II<br> 0-50-104 盒<br> 人 哲学 の好<br> 3531-6010 2                                                                                                    | M0203株室<br>村谷 美                                                                                                    | 日本語 - 100000 第二<br>日本語 - スター スター<br>5000 900 - 1000 - 1000 - 1                                                                                                    | キック引起之大学<br>(A2058年)<br>(A2058年)<br>(A2058年)<br>(A2059年)<br>(A20597)<br>(A20597)<br>(A20597)<br>(                                                                                                    | 中公式 第2回度 :     × 2011年5月 (日本) 1 日本 1 日本 1 日本 1 日本 1 日本 1 日本 1 日本 1         |                   |                                                                                                    |
| 情報の改理工<br>(1993) (1993)<br>(月) 哲学 必好<br>30074010 2                                                                                                    | M020株室<br>林行 美<br>応得<br>日本道理は<br>6009株室<br>中江 稀子 選究<br>30105000 2                                                                                                    |                                                                                                    | キージアが成上文学<br>4、ジアが成上文学<br>530,2000<br>17,00,797 独立<br>100/01 新査<br>西会 裕 遊駅<br>18,004000 2<br>1<br>1<br>1<br>1<br>1<br>1<br>1<br>1<br>1<br>1<br>1<br>1<br>1                                                                                                    | 学校北市第6間史           M011時素           大市 夜尾 現代           200000              |                   |                                                                                                    |
| 1<br>1<br>1<br>1<br>1<br>1<br>1<br>1<br>1<br>1<br>1<br>1<br>1<br>1                                                                                                    | 1005日本<br>1005日本<br>1005日本<br>日本2月前に<br>日本2月前に<br>日本2月前に<br>日本2月前に<br>日本2月前に<br>1005日本<br>1005日本<br>100 | 1/2 2019年4月1日<br>(1000年年月日日日日日日日日日日日日日日日日日日日日日日日日日日日日日日日日日                                                                                                    | キップアお応え大学<br>00035後金<br>第二度32、00年<br>53330000 2<br>行役の予知論<br>000161数定<br>首定 治 週代<br>200161数定                                                                                                    | 中化化物 内部史<br>いい作用を<br>メンキ 万定 週末<br>72205000 2<br>                           |                   | 2/2                                                                                                    |

履修登録科目一覧を出力して、 きちんと登録が完了している か、最終確認してください。

※ 卒業要件集計欄は成績が確定した科目でないときちんと反映されない場合があります。集計欄を 確認するだけでなく、必ず「履修案内」や「成績通知書」等で修得状況の確認を行ってください。

# 8. エラーメッセージ一覧

①全体エラー

| エラー内容             | エラーの理由                                                 |                 |          | 対応方法                                                                                                    |
|-------------------|--------------------------------------------------------|-----------------|----------|----------------------------------------------------------------------------------------------------|
|                   | 履修登録をしていません(1科目も履<br>修せずに登録を完了しています)。                  |                 | <b>→</b> | <b>履修登録をしていない場合</b><br>学生支援センター窓口に理由を申し出てください。<br>(大学院生で、履修上、履修登録科目がない場合は、<br>申し出る必要はありません。)                                                    |
| 履修未登録<br>エラー      |                                                        |                 |          | <b>履修登録をしたのにエラーが出た場合</b><br>履修申請チェックを行っていない可能性がありま<br>す。再度、履修登録をして、履修申請チェックを行っ<br>てください(11ページ参照)。<br>ただし、Web履修登録確認期間後は、学生支援セン<br>ター窓口に相談してください。 |
| 教業利日層修制           | 各セメスターで履修できる教養科目の<br>科目数を超過して登録しています。<br><1~2年次>       |                 |          | セメスターに登録している教養科目の数を左記の科<br>目数になるように削除してください。                                                                                                    |
| 限オーバー<br>(春/秋)    | 人間科学部<br>総合政策学部<br>看護学部                                | 各セメスター<br>4科目まで | <b>→</b> | なお、セッション開講科目を登録していることによ<br>り履修制限オーバーの表示が出ている場合は、修正<br>の必要はありません。                                                                                |
| 履修登録単位数<br>上限オーバー | ただし、セッション開講科目は除く。<br>1年間に履修登録できる上限単位数を<br>超過して登録しています。 |                 |          | 1年間に履修登録できる上限単位数が決まっていま<br>す。その単位を超える履修登録はできません。(大<br>学院を除く。)<br>【履修申請(時間割)】で履修内容を確認し、超過し<br>た単位数分の科目削除をしてください。                                 |

### ②講義エラー

| エラー内容                                             | エラーの理由                                      |          | 対応方法                                                                                                    |
|---------------------------------------------------|---------------------------------------------|----------|----------------------------------------------------------------------------------------------------|
| <ul> <li>●クラス・学科<br/>が指定されて<br/>いる科目です</li> </ul> | クラスまたは学科が指定されている科<br>目のため登録できません。           | -        | 時間割でクラス・学科を確認し、自分のクラス・学<br>科の科目を登録してください。                                                                                                    |
| ●配当年次が違うため登録できません                                 | 履修できる配当年次が違うため登録で<br>きません。                  |          | 履修案内で配当年次をよく確認してください。                                                                                                    |
| <ul> <li>●カリキュラム<br/>に存在しない<br/>科目です</li> </ul>   | 履修登録できない科目です。                               |          | 履修が必要な場合には、学生支援センター窓口へ相<br>談してください。                                                                                                    |
| ●単位修得済み<br>のため登録で<br>きません                         | すでに単位を取得している科目を登録<br>しようとしているため登録できませ<br>ん。 |          |                                                                                                    |
| ◇同じ科目が複<br>数申請されて<br>います                          | 同じ科目を2つ以上履修登録すること<br>はできません。                | -        | 科目名が同じ科目は、ひとつしか登録できません。<br>1科目を選択して、再度登録してください。                                                                                                    |
| ◇同じ曜日時限<br>に複数科目申<br>請されていま<br>す                  | 同じ曜日 · 時限に2科目以上履修登録<br>することはできません。          | <b>→</b> | 同じ曜日・時限には、原則1科目しか登録できません。<br>1科目を選択して、再度登録してください。                                                                                                    |
| 資格チェック<br>エラー                                     | 資格申請者のみ履修が認められる科目<br>を登録しています。              |          | 「履修案内」を確認し、資格取得を希望する場合は、「免許及び資格取得のための履修案内」の巻末にある各種<br>資格履修申込書を、教職センターまたは学生支援セン<br>ターへ提出してください。<br>自学科において取得ができない資格、または資格取得<br>を希望しない場合は、該当科目を削除してください。 |

# **9. FAQ (よくある質問と回答)**

| 項目   | 質問/症状                                          | 回答/説明/対処方法                                                                                                    |
|------|------------------------------------------------|----------------------------------------------------------------------------------------------------|
| ログイン | パスワードを忘れた                                      | パスワードを初期状態に戻す必要がありますので、情報メディ<br>アセンター窓口(Qs棟1F)に申し出てください(要学生証)。                                                                                                    |
|      | ログインできない                                       | <ul> <li>以下の確認をしてください。</li> <li>・IDにアルファベット1文字+学籍番号8桁(合わせて半角9<br/>文字)を入力していますか。</li> <li>・パスワードの入力を間違えていませんか。</li> <li>・英数字の「大文字」「小文字」を正しく入力していますか。</li> <li>・学内無線LANで使用するID /パスワードと同じものを入力<br/>していますか。</li> <li>それでもログインできない場合は、パスワードを初期状態に戻<br/>す必要がありますので、情報メディアセンター窓口(Qs棟1F)<br/>に申し出てください(要学生証)。</li> </ul>                              |
| 履修登録 | 必修科目と再履修科<br>目の時間割が重なっ<br>ている                  | 教務委員に履修相談をしてください。教務委員の指示に従い履<br>修登録を行ってください。                                                                                                    |
|      | 必修科目同士の時間<br>割が重なっている                          | 教務委員に履修相談をしてください。教務委員の指示に従い履<br>修登録を行ってください。                                                                                                    |
|      | クラス(学科)指定さ<br>れている科目の登録                        | 該当する自分のクラス(学科)で登録してください。<br>それ以外のクラス・学科の学生は登録できません。<br>ただし、教務委員に履修相談した結果、指定クラス以外での履<br>修を指示された場合は、学生支援センター窓口での手続きが必<br>要ですので、履修登録期間内に申し出てください。                                                                                                    |
|      | + - ボタンが表示<br>されないため、登録<br>科目の追加または削<br>除ができない | 履修制限対象科目など、学生支援センターで登録した科目である<br>ため、本システムを利用して、変更することはできません。<br>学生支援センター窓口での手続きが必要となりますので、履修<br>登録期間内に、申し出てください。                                                                                                    |
|      | 講義を追加できない                                      | Web履修登録システムをiOS(iPhone)のスマートフォンから利用す<br>る場合、履修したい講義の追加操作時に「講義を追加できません」<br>のようなメッセージが表示されることがあります。<br>この現象が起きた場合、 $iOS(iPhone)の標準ブラウザアプリであるSafariを使ってアクセスしなおしてください。Chromeアプリでも動作することがありますが、iOS(iPhone)使用時の動作保証環境はSafariのみとなっています。LINEアプリのQR読み取り機能を利用してLINEアプリからアクセスしたり、Google アプリを利用・経由してアクセスした場合に、動作不良となることがあります。ChromeアプリChromeアプリGoogleアプリ$ |

| 項目               | 質問/症状                                                                     | 回答/説明/対処方法                                                                                                    |
|------------------|---------------------------------------------------------------------------|----------------------------------------------------------------------------------------------------|
| 履修登録             | <ul> <li>通年科目の登録</li> <li>(春セメスター・秋セ<br/>メスターを通して開<br/>講される科目)</li> </ul> | 春セメスターまたは秋セメスターのいずれかの曜日時限で登録<br>すると、両方に表示されます。<br>(大学院秋セメスター入学生を除く。)                                                                                                    |
|                  | 2時限連続の科目<br>(セット科目の登録)                                                    | セット科目は、いずれかの時限で登録すると、両方に表示され<br>ます。(9ページを参照してください。)                                                                                                    |
|                  | 連続しないが週2時<br>限以上ある科目<br>(ペア科目の登録)                                         | ペア科目は、いずれかの曜日時限で登録すると、両方に表示さ<br>れます。(9ページを参照してください。)                                                                                                    |
|                  | 履修したい科目が自<br>分の【講義検索】 画<br>面に表示されない                                       | <ul> <li>次の場合は、画面に科目が表示されず、履修登録はできません。</li> <li>あてはまる項目がないかを確認してください。</li> <li>・すでに単位を修得した科目</li> <li>・自分の所属と異なるクラス・学科が指定されている科目</li> <li>・学年配当が上級学年の科目</li> <li>・カリキュラム上、履修できない科目</li> <li>・時間割変更により曜日・時限が変更になった科目</li> <li>(→掲示で確認し、時間割変更後の曜日・時限から履修登録<br/>を行ってください。)</li> <li>・すでに履修制限がなされている科目</li> <li>・すでに開講取消しが決定された科目</li> <li>なお、科目等履修生(学内)により履修を希望している場合には、</li> <li>学生支援センターで手続きが必要です。手続期間内に行ってく<br/>ださい。</li> </ul> |
|                  | 自由科目(各種資格<br>関連科目を除く)の<br>履修を希望する場合                                       | 学生支援センターでの手続きが必要となります。<br>履修登録期間内に行ってください。                                                                                                    |
| 履修状況・<br>成績情報の確認 | 履修状況 ・ 成績情報<br>は、いつでも見るこ<br>とができるか?                                       | <ul> <li>各セメスター末の一定期間を除き、履修状況・成績画面を見ることができます。</li> <li>事務処理の関係上、履修状況・成績画面を見ることができなくなる期間は以下を予定しています。</li> <li>(詳しくは掲示等で連絡します。)</li> <li>春セメスター:7月中旬~9月中旬まで</li> <li>秋セメスター:1月中旬~3月下旬まで</li> </ul>                                                                                                    |
|                  | 履修登録一覧表は配<br>付されるか?                                                       | <b>配付は行いません。各自で【</b> 履修チェック結果(時間割)】画<br>面にある <b>PDF</b> ボタンから「履修登録科目一覧」を出力して<br>保存してください。(16ページを参照してください。)                                                                                                    |
|                  | 成績通知書は送付さ<br>れるか?                                                         | セメスター末(8月下旬・3月中旬)に、本人・保証人連名で<br>保証人の住所に送付します。(留学生、大学院生は本人住所へ<br>送付します。)                                                                                                    |
| その他              | パスワードを変更し<br>たい                                                           | 『TOKIWA統合認証システム』でパスワードの変更を行うこと<br>ができます。(5ページを参照してください。)                                                                                                    |

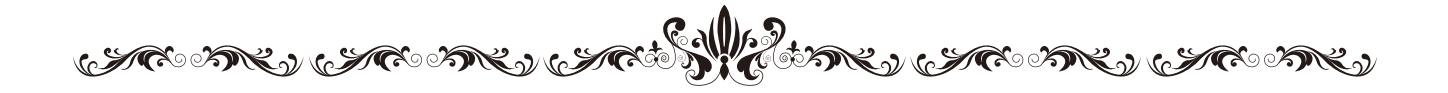

「Web履修登録ガイド」に関して不明な点は、学生支援センター窓口へお 問い合わせください。内容に変更 · 訂正が発生した場合は、掲示などでお 知らせします。

学生支援センター

2025年4月

WTO MEN WTO MEN WTO MEN WTO MEN WTO MEN

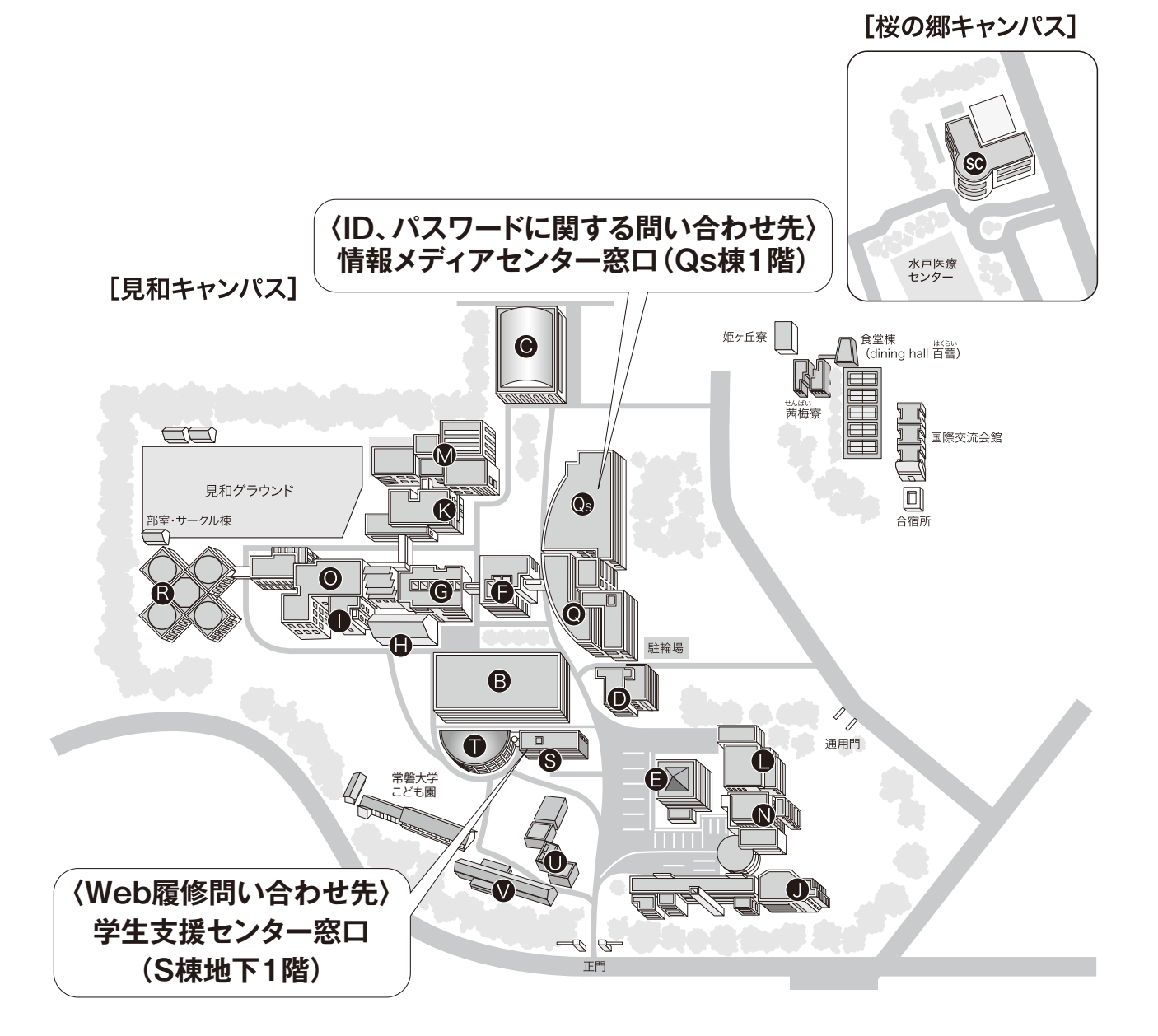